## 行き先を探す

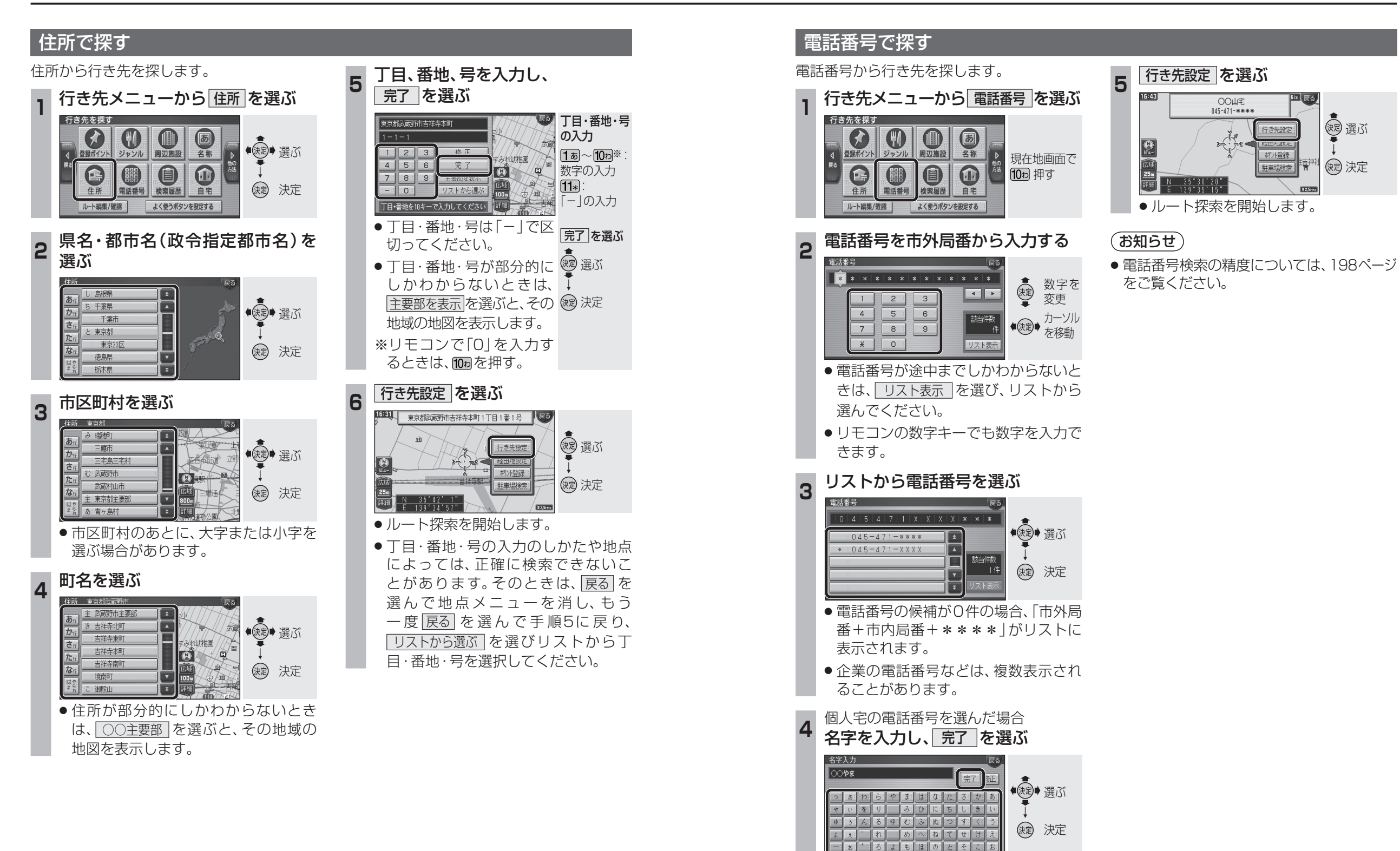

リモコンの数字キーでも文字を入力で

きます。(☞172ページ)

ナビゲーション

行き先を探す